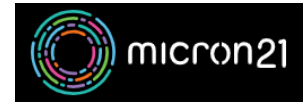

<u>Knowledgebase</u> > <u>mCloud</u> > <u>How to convert a Volume to an Image in mCloud</u>

## How to convert a Volume to an Image in mCloud

Vincent (Vinnie) Curle - 2025-01-17 - mCloud

This article details the steps required to convert Volume to an Image in the mCloud Dashboard

## Method

- 1. Log into mCloud at <a href="https://mcloud.micron21.com/">https://mcloud.micron21.com/</a>
- 2. Navigate to Project > Volumes > Volumes

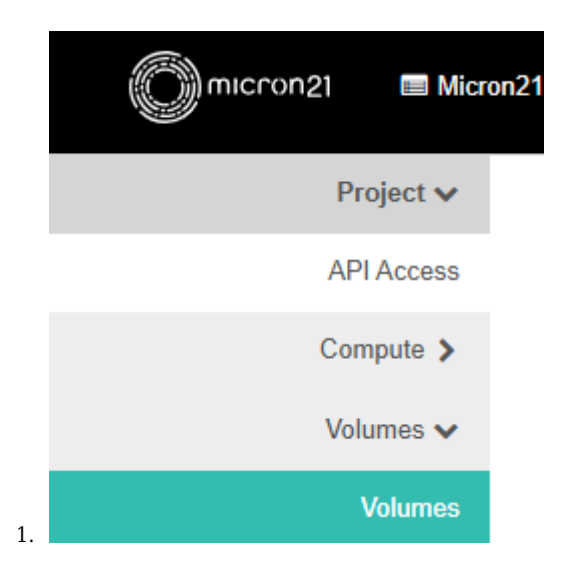

- 3. Locate the volume you'd like to convert to an Image.
- 4. Open the drop-down menu on the right and select "Upload to Image".
- 5. Give the new image a name, and leave the disk format as "Raw"

| Volume Name *      |                                                                                                    |                                              |  |
|--------------------|----------------------------------------------------------------------------------------------------|----------------------------------------------|--|
| CloudLinux-Install | Description:                                                                                           |                                              |  |
| Image Name *       | Upload the volume to the Image Service as an image<br>This is equivalent to the cinder upload-to-image | je.                                          |  |
| CloudLinux-8       | command.                                                                                               |                                              |  |
| Disk Format        | Choose "Disk Format" for the image. The volume in<br>are created with the QEMU disk image utility.     | mage. The volume image:<br>sk image utility. |  |
| Raw                | •                                                                                                    |                                              |  |

1.

- 6. Allow time for the upload to complete, then navigate to Compute > Images
- 7. Locate the Image you just created and from the drop-down menu select "Edit Image"
- 8. Set a Description and decide on Visibility as required, then click Next
- 9. On the left, click the down arrow on the "libvirt Driver Options for Images" and click the + on Firmware Type.
- 10. On the right-hand side, set the firmware type to match what you set when you uploaded the ISO. Then click 'Update Image'
  - 1. Note: If this setting is unset, the system will assume BIOS mode

| Image Details | You can specify resource me<br>column there are metadata | etadata by moving<br>definitions from th | g items from the<br>e Glance Meta | e left column to the right colum<br>data Catalog. Use the "Custom | n. In the left<br>1" option to add |
|---------------|----------------------------------------------------------|------------------------------------------|-----------------------------------|-------------------------------------------------------------------|------------------------------------|
| Metadata      | metadata with the key of you                             | ur choice.                               |                                   |                                                                   |                                    |
|               | Available Metadata                                       | Filter                                   | Q                                 | Existing Metadata                                                 | Filter                             |
|               | <ul> <li>novin Driver Options</li> </ul>                 |                                          | <b>•</b>                          | hw firmware type                                                  | uefi                               |
|               | ✓ libvirt Driver Options for                             | or Images                                |                                   |                                                                   | 4011                               |
|               | CD-ROM Bus                                               |                                          |                                   | os_hash_algo                                                      | sha512                             |
|               | Disk Bus                                                 |                                          |                                   | os_hash_value                                                     | ed394d8ff7d6a                      |
|               | Hide hypervisor id                                       |                                          |                                   | os_hidden                                                         | false                              |
|               | Kernel Command Lir                                       | те                                       |                                   | stores                                                            | rbd                                |
|               | Machine Type                                             |                                          |                                   |                                                                   |                                    |
|               | Max Video Ram                                            |                                          |                                   |                                                                   |                                    |
|               | Multiqueue Enabled                                       |                                          |                                   |                                                                   |                                    |
|               | OS Type                                                  |                                          | + -                               |                                                                   |                                    |
|               | Firmware Type (hw_firm                                   | nware_type)                              |                                   |                                                                   |                                    |
|               | Specifies whether the im                                 | age should be bo                         | oted with a leg                   | acy BIOS or with UEFI.                                            |                                    |
|               |                                                          |                                          |                                   |                                                                   |                                    |